CD

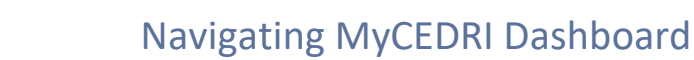

#### Navigating MyCEDRI Dashboard (Regional Reviewer & State Reviewer)

Explore the dashboard below by clicking the reference tags next to each hyperlink or section of the page to learn more about the feature. Alternatively click the links in the index below the table to be directed to the given job aide topic. (Exhibit 1)

| SEPA CEDRI (Compliance and Emissions Data Reporting Interface) Logged in as Jack Kira - Regional Reviewer Get Help On This Page * |                                                                                      |                                                                        |                                                            |                                                                             |
|----------------------------------------------------------------------------------------------------|--------------------------------------------------------------------------------------|------------------------------------------------------------------------|------------------------------------------------------------|-----------------------------------------------------------------------------|
| MyCEDRI CEDRI History H. N. Merrations Qlik Re<br>What would you like                                                             | eports                                                                               |                                                                        |                                                            | ▲ CBI Disclaimer Return to CDX Logout ♡ Admin Console<br>My Notifications 5 |
| View Submitted Reports<br>View, Revise, or Withdraw previously submitted reports.                                                 | Manage eMail Notifications<br>Filter the email notifications you receive from CEDRI. | Manage Regulations<br>Manage reporting requirements for CEDRI reports. | View Qlik Reports<br>Analyze report data via Qlik Reports. | O Reports Pending Review O<br>Go to CEDRI History →                         |
| My Profile                                                                                                    | Manage My Profile                                                                    | My Regulations                                                         |                                                            | O Reports Pending Re-submission O<br>Go to CEDRI History →                  |
| Na<br>Jav<br>CD<br>Jack:Kira                                                                                                    | Role<br>Regional Reviewer                                                            | Feature Coming Soon                                                    |                                                            | My Resources                                                                |
| Email<br>jack.kira@abcregional.com Edit Email                                                                                     |                                                                                      |                                                                        | <u>4</u>                                                   | CEDRI Help > CEDRI Homepage >                                               |
|                                                                                                    |                                                                                      |                                                                        |                                                            | CEDRI Change Log                                                            |
|                                                                                                    |                                                                                      |                                                                        |                                                            | List of Rules >                                                             |
|                                                                                                    |                                                                                      |                                                                        |                                                            | CEDRI FAQs                                                                  |
|                                                                                                    |                                                                                      |                                                                        |                                                            | ERT                                                                         |
|                                                                                                    |                                                                                      |                                                                        |                                                            | WebFIRE                                                                     |
|                                                                                                    |                                                                                      |                                                                        |                                                            |                                                                             |

Exhibit 1

#### Table of Contents

- 1. <u>View Submitted Reports / CEDRI History</u>
- 2. <u>View Qlik Reports / Qlik Reports</u>
- 3. Manage My Profile

- 4. My Resources
- 5. <u>Get Help</u>
- 6. MyCEDRI

### View Submitted Reports / CEDRI History

A Regional Reviewer and a State Reviewer can access the following areas of CEDRI.

| Roles/Area of CEDRI                    | EPA Regional<br>Reviewer | State<br>Reviewer |
|----------------------------------------|--------------------------|-------------------|
| View Submitted Reports / CEDRI History | Y                        | Y                 |
| View Qlik Reports / Qlik Reports       | Y                        | N                 |
| Manage My Profile                      | Y                        | Y                 |
| My Resources                           | Y                        | Y                 |
| MyCEDRI                                | Y                        | Y                 |
| CEDRI Help Desk Support                | Y                        | Y                 |
| Get Help On This Page                  | Y                        | Y                 |

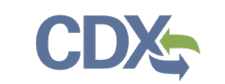

Selecting 'View Submitted Reports' or 'CEDRI History' brings you to the CEDRI History page (<u>Exhibit 2</u>). Clicking the table row of the target report opens the 'Report Details' page (<u>Exhibit 3</u>).

For more Information about the CEDRI History page refer to the <u>CEDRI Job Aides page</u>.

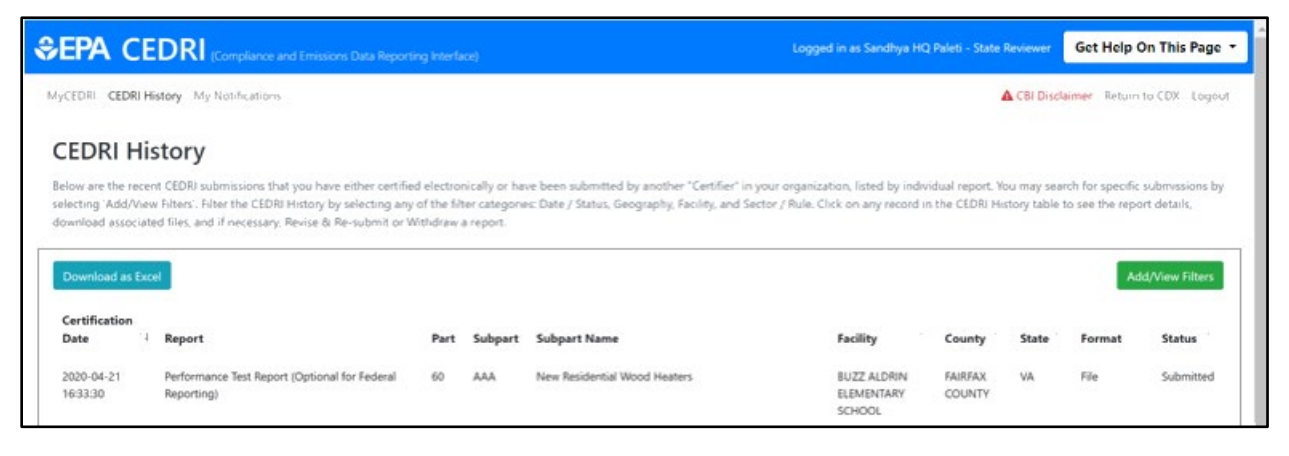

Exhibit 2

The 'Report Details' page contains report metadata, links to the report documents, and information about the report. From this page you can see when the report was submitted to EPA, who signed and submitted the report, for which facility the report was submitted, and the comments that are provided by the Certifiers/Preparers or State Reviewer/EPA Regional Reviewer regarding the report. For more Information about the 'Report Details' page refer to the <u>Report Details Job Aide</u>.

# Navigating MyCEDRI Dashboard

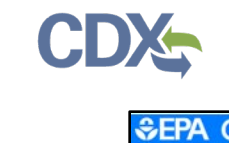

| A CEDNI (Compliance and E                                                                                                    | Emissions Data Reporting Interface)                                                                                                    | Logged in as Sandhya HQ Pa                                                                                            | leti - State Reviewer Get Help On This | Page |
|----------------------------------------------------------------------------------------------------|----------------------------------------------------------------------------------------------------|----------------------------------------------------------------------------------------------------|----------------------------------------|------|
| RI CEDRI History My Notifications                                                                                                    |                                                                                                    |                                                                                                    | CBI Disclaimer Return to CDX           | Logo |
| Report Detail<br>Performance Test Report                                                                                                    | S<br>(Optional for Federal Reporting) for BUZZ ALD                                                                                                    | Extend<br>DRIN ELEMENTARY SCHOOL                                                                                      | Transfer Date Push Back Report         |      |
| Documents                                                                                                    |                                                                                                    | Down!                                                                                                    | oad All Mark as Reviewed               |      |
| Name                                                                                                    |                                                                                                    |                                                                                                    | Size (kb) Date Archived 0              |      |
| MARIGOLD MINE_27-JAN-201                                                                                                    | 17_Marigold Mine Mercury Testing - FURNACE_01                                                                                                    | -27-2017_13-29_PKG.zip                                                                                                | 7.4 2020-04-21 16:33:33                |      |
| Report                                                                                                    | Facility Certifie                                                                                                    | r Revisions                                                                                                    | Comments                               |      |
|                                                                                                    |                                                                                                    |                                                                                                    |                                        |      |
| Report Submission Inform                                                                                                    | nation                                                                                                    |                                                                                                    |                                        |      |
| Report Submission Inform<br>Report Status                                                                                                    | Submitted 0                                                                                                    |                                                                                                    |                                        |      |
| Report Submission Inform<br>Report Status<br>Certification Date ()                                                                                                    | Submitted 0<br>2020-04-21 16:33:30                                                                                                    |                                                                                                    |                                        |      |
| Report Submission Inform<br>Report Status<br>Certification Date ①<br>Available in WebFIRE ①                                                                                                    | nation<br>Submitted <b>0</b><br>2020-04-21 16:33:30<br>2020-05-21 (29 Days)                                                                                      |                                                                                                    |                                        |      |
| Report Submission Inform<br>Report Status<br>Certification Date ①<br>Available in WebFIRE ①<br>CROMERR Activity ID                                                                                             | nation<br>Submitted<br>2020-04-21 16:33:30<br>2020-05-21 (29 Days)<br>_f860ea11-6214-4c39                                                                        | a55a-6d2eda4a5e86                                                                                                    |                                        |      |
| Report Submission Inform<br>Report Status<br>Certification Date ①<br>Available in WebFIRE ①<br>CROMERR Activity ID<br>CROMERR Document ID                                                                      | nation Submitted  2020-04-21 16:33:30 2020-05-21 (29 Days) _f860ea11-6214-4c39 fc118682-b3a4-4255-                                                               | a55a-6d2eda4a5e86<br>9585-7bca4453de02                                                                                |                                        |      |
| Report Submission Inform<br>Report Status<br>Certification Date •<br>Available in WebFIRE •<br>CROMERR Activity ID<br>CROMERR Document ID<br>Report Type Information                                           | nation Submitted  2020-04-21 16:33:30 2020-05-21 (29 Days) _f860ea11-6214-4c39 fc118682-b3a4-4255-                                                               | a55a-6d2eda4a5e86<br>9585-7bca4453de02                                                                                |                                        |      |
| Report Submission Inform<br>Report Status<br>Certification Date ①<br>Available in WebFIRE ①<br>CROMERR Activity ID<br>CROMERR Document ID<br>Report Type Information<br>Report Name                            | nation Submitted  2020-04-21 16:33:30 2020-05-21 (29 Days) _f860ea11-6214-4c39 fc118682-b3a4-4255-                                                               | a55a-6d2eda4a5e86<br>9585-7bcaf453de02<br>ort (Optional for Federal Reporting)                                        |                                        |      |
| Report Submission Inform<br>Report Status<br>Certification Date •<br>Available in WebFIRE •<br>CROMERR Activity ID<br>CROMERR Document ID<br>Report Type Information<br>Report Name<br>Citation                | nation Submitted  2020-04-21 16:33:30 2020-05-21 (29 Days) _f860ea11-6214-4c39 fc118682-b3a4-4255- Performance Test Rep Part 60 Subpart AAA -                    | a55a-6d2eda4a5e86<br>9585-7bca4453de02<br>ort (Optional for Federal Reporting)<br>New Residential Wood Heaters        |                                        |      |
| Report Submission Inform<br>Report Status<br>Certification Date ①<br>Available in WebFIRE ①<br>CROMERR Activity ID<br>CROMERR Document ID<br>Report Type Information<br>Report Name<br>Citation<br>Report Type | nation Submitted  2020-04-21 16:33:30 2020-05-21 (29 Days) _f860ea11-6214-4c39 fc118682-b3a4-4255- Performance Test Rep Part 60 Subpart AAA ERT Performance Repo | a55a-6d2eda4a5e86<br>9585-7bca4453de02<br>ort (Optional for Federal Reporting)<br>New Residential Wood Heaters<br>ort |                                        |      |

Exhibit 2

## View Qlik Reports

Selecting 'View Qlik Reports' or 'Qlik Reports' in the top left, directs you to the 'Qlik Reports' page (<u>Exhibit 4</u>) where you can access the CEDRI Reports.

CEDRI Reports: Aggregated data reports for each periodic report collected by CEDRI. This is only available to EPA Regional Reviewers.

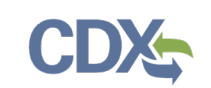

| SEPA CEDRI (Compliance and Emissions Data Reporting Interface) |                                                                                                    |   | Logged in as Jack Kira - Regional Reviewer Get Help On This Page • |
|----------------------------------------------------------------|----------------------------------------------------------------------------------------------------|---|--------------------------------------------------------------------|
| MyCEDRI CEDRI History My Notifications Qlik Reports            |                                                                                                    |   | ▲ CBI Disclaimer Return to CDX Logout Ø Admin Console              |
|                                                                | Qlik Reports<br>Sects I link bolow for view the Qlik Report.<br>Note to unust be on the IPA Network to access Glik Reports.                                                                                                    |   |                                                                    |
|                                                                | CEDRI Reports Part Q. Subpart III Annual Report (\$160-2114(d),(3) Part Q. Subpart III Annual Report (\$160-2614(d),(3) Part Q. Sunpart IIII Annual Report (\$160-2614(d),(3) Part Q. Sunpart IIII Annual Report (\$160-2614(d),(3) Part Q. Sunpart IIII Annual Report (\$160-2614(d),(3) Part Q. Sunpart IIII Annual Report (\$160-2614(d),(3) Part Q. Sunpart IIII Annual Report (\$160-2614(d),(3) Part Q. Sunpart IIII Annual Report (\$160-2614(d),(3) Part Q. Sunpart IIII Annual Report (\$160-2614(d),(3) Part Q. Sunpart IIIIII Annual Report (\$160-2614(d),(3) Part Q. Sunpart IIII Annual Report (\$160-2614(d),(3) Part Q. Sunpart IIII Annual Report (\$160-2614(d),(3) Part Q. Sunpart IIII Annual Report (\$160-2614(d),(3) Part Q. Sunpart IIII Annual Report (\$160-2614(d),(3) Part Q. Sunpart IIII Annual Report (\$160-2614(d),(3) Part Q. Sunpart IIIII Annual Report (\$160-2614(d),(3) Part Q. Sunpart IIII Annual Report (\$160-2614(d),(3) Part Q. Sunpart IIIII Annual Report (\$160-2614(d),(3) Part Q. Sunpart IIII Annual Report (\$160-2614(d),(3) Part Q. Sunpart IIII Annual Report (\$160-2614(d),(3) Part Q. Sunpart IIII Annual Report (\$160-2614(d),(3) Part Q. Sunpart IIII Annual Report (\$160-2614(d),(3) Part Q. Sunpart Q. Sunt Q. Sunt Q. Sunpart Q. Sunpart Q. Sunpart Q. S | > | 8                                                                  |
|                                                                | Part 60, Subject DDDDs Semannual - Crude Dil and Natural Gas Redities for which Construction, Modification, or Reconstruction Commenced after 9/18/2015 (6) 60:5422(9),(N)                                                                                                    | > | L L                                                                |
|                                                                | Part 60, Subpart OODOs Initial Semiannual - Crude OII and Natural Gas Facilities for which Construction, Modification, or Reconstruction<br>Commenced after 9/18/2015(6): 605422(8)(0))                                                                                                    | > |                                                                    |
|                                                                | Part 63, Subpart CC - Petroleum Refineries (\$ 63.655(h)(8))                                                                                                    | > |                                                                    |
|                                                                | Part 63, Subpart DDDD - Semiannual Compliance Report (% 63.2281)                                                                                                    | > |                                                                    |
|                                                                | Part 63, Subpart EEEEE - Semiannual Compliance Report (56 63.7751(a))                                                                                                    | > |                                                                    |
|                                                                | Part 63, Subpart FFFFF - Integrated Iron and Steel Manufacturing (% 63.7641(b))                                                                                                    | > |                                                                    |
|                                                                | Part 63, Subpart GGGGG - Semiannual Compliance Report (85 63.7951(f))                                                                                                    | > |                                                                    |
|                                                                | Part 63, Subpart IIII - Semiannual Compliance Report (# 63.3120(f))                                                                                                    | > |                                                                    |
|                                                                | Part 63, Subpart KKKK - Semiannual Compliance Report (§§ 63.3511(a))                                                                                                    | > |                                                                    |
|                                                                | Part 63, Subpart NNNN - Surface Coating of Large Appliances (% 63.4121(c))                                                                                                    | > |                                                                    |
|                                                                | Part 63, Subpart OOOO - Printing, Coating, and Dyeing of Fabrics and Other Textiles (56 63.4311(a))                                                                                                    | > | -                                                                  |
|                                                                | Part 63, Subpart QQQQ - Surface Coating of Wood Building Products (86 63.4720)                                                                                                    | > |                                                                    |
|                                                                | Part 63, Subpart RRRR - Surface Coating of Metal Furniture (56 63:4921(c))                                                                                                    | > |                                                                    |
|                                                                | Part 63, Subpart SSSS - Semiannual Compliance Reporting (98 63.5181(c))                                                                                                    | > |                                                                    |
|                                                                | Part 63, Subpart UUUU - Boat Manufacturing (§§ 63.5580(g))                                                                                                    | > |                                                                    |
|                                                                | Part 63, Subpart VVV - Annual Report (55 63.1590(b))                                                                                                    | > |                                                                    |
|                                                                | Part 63, Subpart VVVV - Boat Manufacturing (55 63:5765(d))                                                                                                    | > |                                                                    |
|                                                                | Part 63, Subpart WWWW - Reinforced Plastics Composites Production (\$6.5312(d))                                                                                                    | > |                                                                    |
|                                                                | Part 63, Subpart YYYY - Semiannual and Annual Compliance Report (§5 63.6150(a),(c),and(e))                                                                                                    | > |                                                                    |

Exhibit 4

## Manage My Profile

The 'My Profile' panel displays CDX registration information about the logged in user (Exhibit 5). Clicking the 'Manage My Profile' link redirects you to the CDX My Profile page where you may edit profile information such as email address, organization, etc.

**Note:** To get back to the MyCEDRI Dashboard, click the 'My CDX' tab and then click your CEDRI role to return to the MyCEDRI Dashboard. You may also click the back button in the browser to return to the MyCEDRI Dashboard.

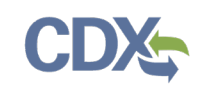

| My Profile                                        |                                      | Manage My Profile |
|---------------------------------------------------|--------------------------------------|-------------------|
| Name<br>Sandhya Paleti                            | <sup>Role</sup><br>Regional Reviewer |                   |
| CDX User Name SANDHYA.P                           |                                      |                   |
| Email<br>sandhya.paleti@cgifederal.com Edit Email |                                      |                   |
|                                                   |                                      |                   |

#### Exhibit 5

#### My Resources

The 'My Resources' panel provides links to useful resources to assist you in navigating CEDRI (<u>Exhibit 6</u>). Selecting the links in the 'My Resources' panel takes you to either pages within CEDRI or web pages on EPA's website where the tools or information are located. These resources contain helpful information regarding CEDRI procedures and FAQs.

| My Resources     |   |
|------------------|---|
| CEDRI Help       | > |
| CEDRI Homepage   | > |
| CEDRI Change Log | > |
| List of Rules    | > |
| CEDRI FAQs       | > |
| ERT              | > |
| WebFIRE          | > |
|                  |   |

Exhibit 6

| 1. CEDRI Help       | Links you to help pages, report templates, term glossary, and other web links available under 'My Resources'.       |
|---------------------|----------------------------------------------------------------------------------------------------|
| 2. CEDRI Homepage   | Links you to EPA's <u>CEDRI Homepage</u> , which contains CEDRI announcements, guidance, and submission statistics. |
| 3. CEDRI Change Log | Links you to the <u>CEDRI Change Log</u> , which contains information about the latest CEDRI application releases.  |
|                     | · · · · · · · · · · · · · · · · · · ·                                                                               |

| CDX |
|-----|
|-----|

| 4. List of Rules | Links you to the page, <u>EPA Rules and Reports,</u> which contains a        |
|------------------|------------------------------------------------------------------------------|
|                  | comprehensive list of all rules and required reports available in CEDRI.     |
| 5.CEDRI FAQ's    | Links you to a list of <u>FAQ's in CDX</u> containing the most frequently    |
|                  | asked questions in CEDRI.                                                    |
| 6. ERT           | Links you to the page, <u>EPA Electronic Reporting Tool</u> , which contains |
|                  | guidance for using the tool and submitting reports.                          |
| 7. WebFIRE       | Links you to the page, EPA WebFIRE, which contains information about         |
|                  | WebFIRE, which is EPA's online emissions factor repository, retrieval,       |
|                  | and development.                                                             |

## Get Help On This Page

Selecting the 'Get Help On This Page' dropdown (<u>Exhibit 7</u>) exposes links to CEDRI Job Aides relative to the page that you are viewing.

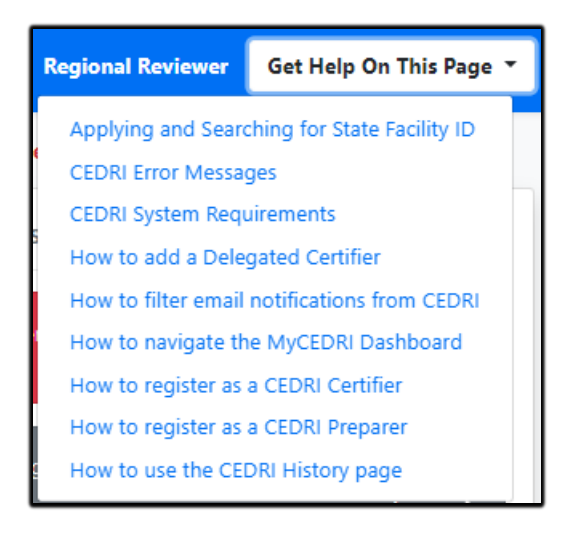

Exhibit 7

## Returning to MyCEDRI Dashboard

A 'MyCEDRI' link is included on each page of the application. The 'MyCEDRI' link returns you to the MyCEDRI Dashboard. (<u>Exhibit 8</u>)

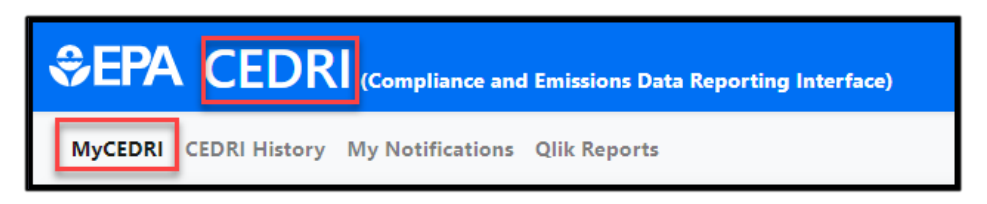

Exhibit 8